## How to Add and Switch Between Keyboards (iOS)

In order to fully unlock multilingual accessibility support for your iPad or iPhone, you may be required to manually download a keyboard language pack.

## How to Add a New Keyboard

- To Dictate in another language, you'll need to make sure that you have the correct keyboard installed. To do this, go to Settings > General > Keyboard > Keyboards > Add New Keyboard...
- Here you will see a list of keyboards to add. These keyboards are listed under different subsections. Depending on your region you will probably see a relevant alternative keyboard listed under the Suggested Keyboards section at the top (E.G. In Canada the French keyboard is typically in this section), but it could also be found under the "Other iPad Keyboards" subsection near the bottom.
- 3. After locating the keyboard you wish to add, tap on it once to add it to your list of active keyboards.

## How to Switch to another Keyboard

- 1. While typing text, tap and hold the () (globe symbol) button.
- 2. Choose the language you wish to switch to.

## (Optional) How to Assign Alternative Keyboard layouts

- 1. Go to Settings > General > Keyboard > Keyboards
- 2. Tap on the keyboard you wish to adjust.
- 3. From here you can choose between alternative keyboard layouts.